### NITK Faculty Recruitment - Professor and Associate Professor May, 2019

# FREQUENTLY ASKED QUESTIONS

#### 1) How does one generate the PDF of publications from SCOPUS?

# Open the <u>www.scopus.com</u> page.

Click on Search (top of the page)

| Scopus                                                                                                    | Search So                                                                               | ources Ale                                             | ts Lists                                             | Help 🗸                                                    | SciVal ≉                                                 | Register >                                                         | Login 🗸                                           | $\equiv$           |
|----------------------------------------------------------------------------------------------------|-----------------------------------------------------------------------------------------|--------------------------------------------------------|------------------------------------------------------|-----------------------------------------------------------|----------------------------------------------------------|--------------------------------------------------------------------|---------------------------------------------------|--------------------|
| Document search                                                                                                    |                                                                                         |                                                        |                                                      |                                                           |                                                          |                                                                    | Compa                                             | re sources >       |
| Documents Authors Affiliations A                                                                                                    | lvanced                                                                                 |                                                        |                                                      |                                                           |                                                          |                                                                    | Search                                            | h tips 🕐           |
| Search                                                                                                    |                                                                                         |                                                        | Article title,                                       | Abstract, Key                                             | words                                                    | +                                                                  |                                                   |                    |
| E.g., "Cognitive architectures" AND robots                                                                                                    |                                                                                         |                                                        |                                                      |                                                           |                                                          |                                                                    |                                                   |                    |
| > Limit                                                                                                    |                                                                                         |                                                        |                                                      |                                                           |                                                          |                                                                    |                                                   |                    |
|                                                                                                    |                                                                                         |                                                        |                                                      |                                                           | Reset form                                               | Search Q                                                           |                                                   |                    |
|                                                                                                    |                                                                                         |                                                        |                                                      |                                                           |                                                          |                                                                    |                                                   |                    |
| Under the Search dialog, choose                                                                                                    | se "Author Se                                                                           | earch"                                                 |                                                      |                                                           |                                                          |                                                                    |                                                   |                    |
| Scopus                                                                                                    | Search S                                                                                | ources Ale                                             | rts Lists                                            | Help 🗸                                                    | SciVal                                                   | Register >                                                         | Login 🗸                                           | $\equiv$           |
| Author search                                                                                                    |                                                                                         |                                                        |                                                      |                                                           |                                                          |                                                                    | Compar                                            | re sources 🗲       |
|                                                                                                    |                                                                                         |                                                        |                                                      |                                                           |                                                          |                                                                    |                                                   |                    |
| To determine which author names should be grouped<br>affiliation, address, subject area, source title, dates of pu<br>the results list for the same author. By default, only det | ogether under a single ide<br>blication, citations, and co<br>ails pages matched to mor | ntifier number,<br>-authors. Docun<br>e than one docun | he Scopus Auth<br>nents with insuf<br>ment in Scopus | ior Identifier use<br>ficient data may<br>are shown in se | es an algorithm t<br>not be matched<br>arch results. Abo | that matches author<br>, this can lead to m<br>out Scopus Author I | r names based or<br>ore than one ent<br>dentifier | n their ×<br>ry in |
| Documents Authors Affiliations A                                                                                                    | dvanced                                                                                 |                                                        |                                                      |                                                           |                                                          |                                                                    | Search                                            | n tips 🕐           |
| Author last name                                                                                                    |                                                                                         |                                                        | Author first                                         | name                                                      |                                                          |                                                                    |                                                   |                    |
| e.g. Smith                                                                                                    |                                                                                         |                                                        | e.g. J.L.                                            |                                                           |                                                          |                                                                    |                                                   |                    |
| Affiliation<br>e.g. University of Toronto                                                                                                    |                                                                                         |                                                        | Show exa                                             | t matches only                                            |                                                          |                                                                    | Sear                                              | rch Q              |

Write the last name and first name of the author. Click on Search. Alternatively writhe ORCID in the designated box and click on search (this isn't shown in the screenshot).

| Author search                                                                                                    |                                            |                                                                                                    | Compare sources 🗲                                                                                    |
|----------------------------------------------------------------------------------------------------|--------------------------------------------|----------------------------------------------------------------------------------------------------|----------------------------------------------------------------------------------------------------|
| To determine which author names should be grouped together under a single identifi<br>affiliation, address, subject area, source title, dates of publication, citations, and co-aut<br>the results list for the same author. By default, only details pages matched to more tha | ier number,<br>thors. Docur<br>an one docu | the Scopus Author Identifier uses an algorithm that<br>nents with insufficient data may not be matched, this<br>ment in Scopus are shown in search results. About S | matches author names based on their<br>can lead to more than one entry in<br>copus Author Identifier |
| Documents Authors Affiliations Advanced                                                                                                    |                                            |                                                                                                    | Search tips 🕐                                                                                        |
| Author last name<br>Smith                                                                                                    | ×                                          | Author first name<br>Jack Lynn                                                                                                    | ×                                                                                                    |
| e.g. Smith                                                                                                    |                                            | e.g. J.L.                                                                                                    |                                                                                                    |
| Affiliation                                                                                                    |                                            | Chow exact matches only                                                                                                    | Search Q                                                                                             |

From the list of search results, identify the author of interest. Against the name, click on the number of published documents.

|                                                                    | esuns                            |                                                                               |                                                                                                    | About Scopus Author Identifier >                               |
|--------------------------------------------------------------------|----------------------------------|-------------------------------------------------------------------------------|----------------------------------------------------------------------------------------------------|----------------------------------------------------------------|
| Author last name <b>"Smith"</b> , Author f                         | irst name <b>"Jack</b>           | Lynn"                                                                         |                                                                                                    |                                                                |
| 🖉 Edit                                                             |                                  |                                                                               |                                                                                                    |                                                                |
| The Scopus Author Identifier ass<br>document cannot be confidently | gns a unique n<br>matched with a | umber to groups of documents writi<br>an author identifier, it is grouped sej | ten by the same author via an algorithm that matches au<br>parately. In this case, you may see more than 1 entry for t | ithorship based on a certain criteria. If a × the same author. |
| □ Show exact matches only                                          |                                  |                                                                               |                                                                                                    | Sort on: Document count (high-low)                             |
| Refine results                                                     |                                  |                                                                               |                                                                                                    |                                                                |
| Limit to Exclude                                                   |                                  | ☐ All ✓ Show documents                                                        | View citation overview Request to merge authors                                                                        |                                                                |
|                                                                    |                                  | Author                                                                        | Documents Subject area                                                                                                 | Affiliation City Country/Territory                             |
| Source title                                                       | ^                                | 🔲 1 Smith, Jack Lynn                                                          | 2 Engineering ; Computer Science ;                                                                                     | University of Tampa United States                              |
| Australian Computer<br>Journal                                     | (1) >                            | Smith, J. L.<br>Smith, Jack L.<br>Smith, J. Lynn                              | Physics and Astronomy;                                                                                                 | South Florida<br>Tampa                                         |
| Computer Vision<br>Graphics Image                                  | (1) >                            | View last title $\checkmark$                                                  |                                                                                                    |                                                                |

The list of published documents will be shown. Select All.

| 9 document re                     | sults     |                                                                                  |                                     | View secondary documents View              | 147 patent results |
|-----------------------------------|-----------|----------------------------------------------------------------------------------|-------------------------------------|--------------------------------------------|--------------------|
| AU-ID ("Smith, Jack Lynn" 7410164 | 665)      |                                                                                  |                                     |                                            |                    |
| 🖉 Edit 💾 Save 🗘 Set alert         | 🔊 Set fee | ed                                                                               |                                     |                                            |                    |
|                                   |           |                                                                                  |                                     |                                            |                    |
| Search within results             | Q         | 💵 Analyze search results                                                         | Show a                              | Il abstracts Sort on: Date (newest)        | ~                  |
| Refine results                    |           | ■ All ~ Export Download V                                                        | iew citation overview View cited by | Add to List 🚥 🛱 🖾 💆                        |                    |
| Limit to Exclude                  |           | Document title                                                                   | Authors                             | Year Source                                | Cited by           |
| Year                              | ^         | A method to predict the level o<br>intermodulation products in bu<br>amplificate | f Smith, J.L.<br>roadband power     | 2003 Microwave Journal<br>46(2), pp. 62-79 | 1                  |
| 2003                              | (1) >     | ampiniers                                                                        |                                     |                                            |                    |
| - 1000                            | (1)       | View abstract 🗸 Related docu                                                     | ments                               |                                            |                    |

Click on the PDF icon to export the list as a PDF. This is the PDF to upload on the recruitment portal.

| 🔲 All 🗸                 | Export Download                                                 | View citation overview        | View cited by | Add to | List •••                        | <b>8</b> 8  | 7. |          |
|-------------------------|-----------------------------------------------------------------|-------------------------------|---------------|--------|---------------------------------|-------------|----|----------|
| Doc                     | ument title                                                     | Aut                           | thors         | Year   | Source                          |             |    | Cited by |
| ■ 1 A m<br>inter<br>amp | ethod to predict the leve<br>rmodulation products ir<br>lifiers | el of Sm<br>n broadband power | ith, J.L.     | 2003   | Microwave Jo<br>46(2), pp. 62-3 | urnal<br>79 |    | 1        |
| View                    | v abstract 🗸 🛛 Related do                                       | ocuments                      |               |        |                                 |             |    |          |

## 2) Final PDF generation is not successful. Why?

Possible reasons and solution: Do not use angular brackets in any of your fields ( avoid '<' and '>'). Try downloading the PDF and view in alternate PDF viewers.

## 3) Information is truncated in the final pdf. Why?

The size of the input text boxes are fixed in the database. Eg: For "Name" field, the application form will accept 150 charatcers. In case of large data, a PDF can be created with the content and uploaded separately in "Upload Photo/Documents" section under "Upload any other relevant Documents to support your candidature".

### 4) How to submit?

Submission is online only. However, the hard copy of the application, along with all the certificates, document proofs, and the proof of payment of the application fees have to be sent to the Institute. Please ensure that the hard copies are in the same order as the uploads order. The proof of payment of the application fee should be the last document in the application.

In case of any other queries regarding the use of the faculty recruitment portal, please contact <u>facrecruit@nitk.edu.in</u>